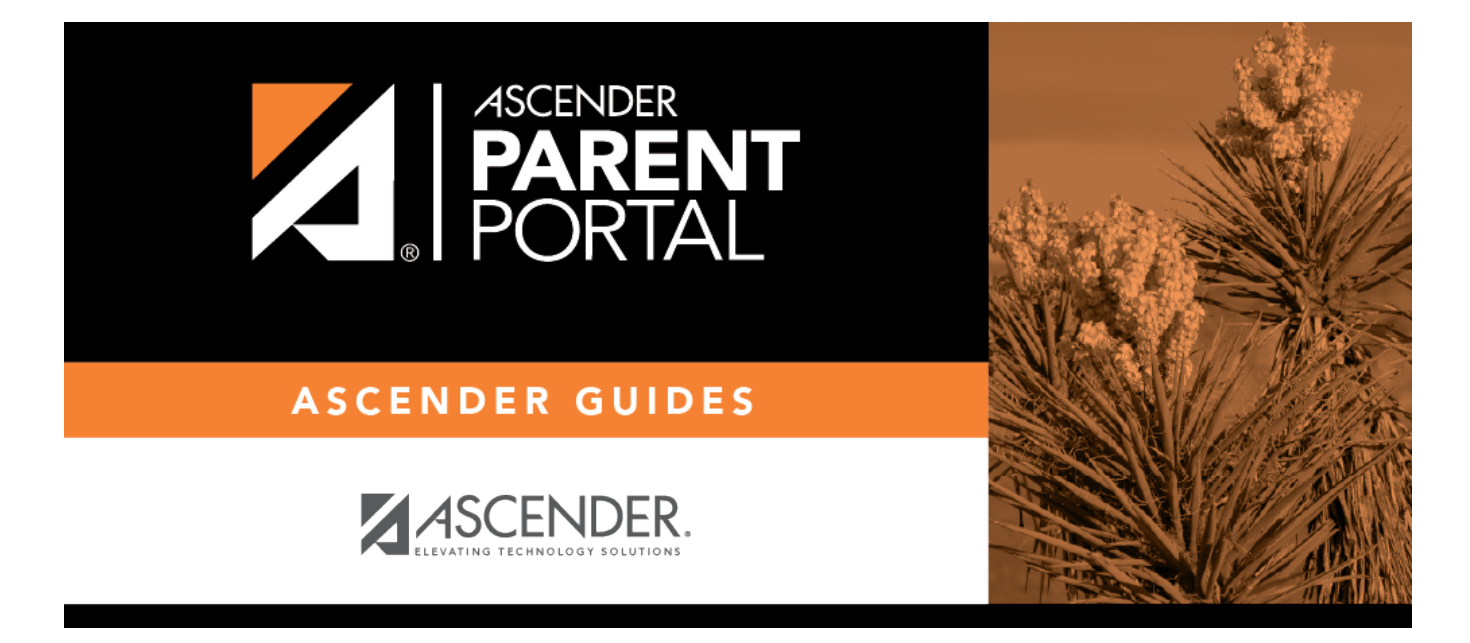

# forms\_new\_student\_enrollment\_edit\_body

### **Table of Contents**

*New Student* forms are dynamic forms used specifically for the new student enrollment process. Several *New Student* forms are included automatically and already have columns (i.e., fields) added.

- New Student Address
- New Student Contacts
- New Student Enrollment

These forms cannot be deleted or renamed; however, you can modify some of the default settings for each form column.

#### To edit a *New Student* form, click $\mathbb{R}$ under **Options**.

| Available | e Forms ( <u>show archived</u> )                   |          |               |                 |                |
|-----------|----------------------------------------------------|----------|---------------|-----------------|----------------|
| Options   | Form Name                                          | Туре     | <u>Campus</u> | <u>Editable</u> | <u>Columns</u> |
|           | Ethnicity and Race Data Questionnaire              | standard |               | True            | 6              |
|           | Falsification of Documents & Identity Verification | standard |               | True            | 0              |
|           | FERPA and Directory Information Notice             | standard |               | True            | 0              |
|           | Food Allergy Disclosure                            | standard |               | True            | 4              |
|           | History of School Attendance - Secondary           | standard |               | True            | 8              |
|           | Home Language Survey                               | standard |               | True            | 3              |
|           | Migrant Education Program - Family Survey          | standard |               | True            | 21             |
|           | Military Connected Student Data                    | standard |               | True            | 1              |
| 9         | New Student Address                                | dynamic  |               | False           | 16             |
| 9         | New Student Contacts                               | dynamic  |               | False           | 39             |
| Q         | New Student Enrollment                             | dvnamic  |               | False           | 59             |

#### The form opens on the Form Editor page where you can make changes.

| Form                                                                                                    | Editor                                 |                       |            |                |                  |      |       |      |      |         |       |             |              |
|----------------------------------------------------------------------------------------------------|----------------------------------------|-----------------------|------------|----------------|------------------|------|-------|------|------|---------|-------|-------------|--------------|
| Edit the                                                                                                    | form by adding and positioning fields. |                       |            |                |                  |      |       |      |      |         |       |             |              |
| When using fields with an asterisk (*) you can only use other fields which exist within the same table. The system will auto filter the fields. |                                        |                       |            |                |                  |      |       |      |      |         |       |             |              |
| < Forms Preview Form Copy Form                                                                                                    |                                        |                       |            |                |                  |      |       |      |      |         |       |             |              |
| Curr                                                                                                    | rent Language Context: English         | T                     |            |                |                  |      |       |      |      |         |       |             |              |
| Name                                                                                                    | e: New Student Address                 |                       | Campus: N  | one - District | 7                |      |       |      |      |         |       |             |              |
| Edita                                                                                                    | ble: 🔿 Yes 🖲 No                        |                       | Visible: 💿 | Yes 🛛 No       |                  |      |       |      |      |         |       |             |              |
| Archi                                                                                                    | ved: 🔍 Yes 🖲 No                        |                       |            |                |                  |      |       |      |      |         |       |             |              |
| Special instructions or information for this form (2000 char limit): Please provide address information for your new student                    |                                        |                       |            |                |                  |      |       |      |      |         |       |             |              |
| Form F                                                                                                    | Fields Add ←Add a field to the form.   |                       |            |                |                  |      |       |      |      |         |       |             |              |
| Del.                                                                                                    | Field Name                             | Friendly Name         |            | Order          | Field Set        | Vis. | Edit. | Req. | Bold | Italics | Color | Bg<br>Color | Instructions |
|                                                                                                    | STR_NBR_PHYS (-) SR_STU_DEMO           | Street Number (Phys   | ical)      | 1              | Physical Address |      |       |      |      |         |       |             | Instructions |
|                                                                                                    | STR_NAME_PHYS (-) SR_STU_DEMO          | Street Name (Physic   | al)        | 2              | Physical Address |      |       |      |      |         |       |             | Instructions |
|                                                                                                    | STR_DRCTN_PHYS (-) SR_STU_DEMO         | Street Direction (Phy | sical)     | 3              | Physical Address |      |       |      |      |         |       |             | Instructions |
|                                                                                                    | APT_NBR_PHYS_ADDR (-) SR_STU_DEMO      | Apartment Number (F   | Physical)  | 4              | Physical Address |      |       |      |      |         |       |             | Instructions |
|                                                                                                    | CITY_NAME_PHYS_ADDR (-) SR_STU_DEMO    | City (Physical)       |            | 5              | Physical Address |      |       |      |      |         |       |             | Instructions |
|                                                                                                    | PHYS_ADDR_STATE (-) SR_STU_DEMO        | State (Physical)      |            | 6              | Physical Address |      |       |      |      |         |       |             | Instructions |

The **Name**, **Campus**, **Editable**, and **Visible** fields display the default information and cannot be changed. Also, these forms cannot be archived.

| Current Language Context                          | Select the language of the form you are editing.                                              |
|---------------------------------------------------|-----------------------------------------------------------------------------------------------|
| Special Instructions or information for this form | Type any specific instructions for the form, up to 2000 characters, in the selected language. |

You cannot add columns to a *New Student* form; the **Add** button is disabled. However, you can modify the following settings for existing columns:

| Friendly<br>Name | The default<br><b>Context</b> , th<br>characters.                                                                                                    | friendly name is disp<br>e default friendly na                                                                                                    | layed.<br>mes a                                                                  | lf you seleo<br>re Spanish.                                                                 | cted<br>Modi                                 | <i>Span</i><br>fy th                             | <i>ish</i> fo<br>e nan                              | r <b>Cu</b><br>ne as                          | i <b>rren</b><br>s nee                            | <b>t Lan</b><br>ded, ւ                      | i <b>guag</b><br>up to                      | j <b>e</b><br>50                              |
|------------------|----------------------------------------------------------------------------------------------------|----------------------------------------------------------------------------------------------------|----------------------------------------------------------------------------------|---------------------------------------------------------------------------------------------|----------------------------------------------|--------------------------------------------------|-----------------------------------------------------|-----------------------------------------------|---------------------------------------------------|---------------------------------------------|---------------------------------------------|-----------------------------------------------|
| Order            | Indicate the order in which you want the fields to be displayed on the form. For example, type 1 if you want to field to be displayed at the top of the form.                                                                                                    |                                                                                                    |                                                                                  |                                                                                             |                                              |                                                  |                                                     |                                               |                                                   |                                             |                                             |                                               |
| Field Set        | Use this column to group related fields together in the form. For example, you could type "Mailing Address" for all fields that are related to the student's mailing address.                                                                                                    |                                                                                                    |                                                                                  |                                                                                             |                                              |                                                  |                                                     |                                               |                                                   |                                             |                                             |                                               |
|                  | The fields th<br>by the <b>Orde</b><br>only if they<br>fields that h<br>The field set<br>a Spanish fie<br>if the parent                                                                                                    | at you want to physi<br>r field. The fields with<br>are adjacent in the o<br>ave a <b>Field Set</b> spect<br>should be typed in the<br>eld set name is not p<br>to is viewing txConnect | ically <u>c</u><br>th the<br>rder. T<br>cified.<br>the lar<br>rovide<br>ct in Sp | group toget<br>same <b>Field</b><br>The box is d<br>nguage sele<br>Id, the Engli<br>panish. | ner s<br><b>Set</b><br>rawr<br>cted<br>sh fi | hould<br>are g<br>arou<br>in <b>Cu</b><br>eld se | d also<br>group<br>und or<br><b>urren</b><br>et nar | be t<br>ed to<br>ne or<br><b>t La</b><br>ne w | ogeth<br>ogeth<br>r mor<br><b>ngua</b><br>vill be | her as<br>her in<br>e seq<br>age C<br>displ | s indic<br>a box<br>uentia<br>conte<br>ayed | ated<br>, but<br>al<br><b>xt</b> . If<br>even |
| Vis              | Select if you want the field to be visible to parents on the form. Clear the check box if you do not want the field visible to parents. For example, you can hide the four-digit zip code extension. The setting of this field overrides all other visibility settings.                                                                         |                                                                                                    |                                                                                  |                                                                                             |                                              |                                                  |                                                     |                                               |                                                   |                                             |                                             |                                               |
| Edit             | <ul> <li>Select to allow parents to update data in this field from the form.</li> <li>If selected, the form field will be editable, but only if the field is also set to Updateable=true on the Form Field Management page.</li> <li>If not selected, this will override the other setting, and the form field will not be editable.</li> </ul> |                                                                                                    |                                                                                  |                                                                                             |                                              |                                                  |                                                     |                                               |                                                   |                                             |                                             |                                               |
| Req              | Select if the field is required of the parents. If this field is selected, be sure <b>Edit</b> is also selected.                                                                                                    |                                                                                                    |                                                                                  |                                                                                             |                                              |                                                  |                                                     |                                               |                                                   |                                             |                                             |                                               |
| Instructions     | Click the button to view any existing default instructions and add additional instructions for the field. A pop-up window opens.                                                                                                    |                                                                                                    |                                                                                  |                                                                                             |                                              |                                                  |                                                     |                                               |                                                   | ons                                         |                                             |                                               |
|                  |                                                                                                    | Friendly Name                                                                                                    | Order                                                                            | Field Set                                                                                   | Vts.                                         | Edit.                                            | Req. 6                                              | Bold                                          | italics (                                         | Color B                                     | g Ins                                       | tructions                                     |
|                  | _STU_DEMO                                                                                                    | Street Number (Physical)                                                                                                    | 1                                                                                | Physical Address                                                                            | ×                                            |                                                  |                                                     |                                               |                                                   |                                             |                                             | structions                                    |
|                  | R_STU_DEMO                                                                                                    | Street Name (Physical)                                                                                                    | 2                                                                                | Physical Address                                                                            | 2                                            | -                                                | Default In<br>Proof of r                            | nstructio                                     | ons:<br>/ such as a                               | utility bill                                | is required                                 | lin                                           |
|                  | SR_STU_DEMO                                                                                                    | Street Direction (Physical)                                                                                                    | 3                                                                                | Physical Address                                                                            | 2                                            |                                                  | order to a                                          | change a                                      | student's<br>(max 25)                             | address.                                    |                                             | 5                                             |
|                  | (-) SR_STU_DEMO                                                                                                    | Apartment Number (Physical)                                                                                                    | 4                                                                                | Physical Address                                                                            | 2                                            |                                                  |                                                     | and and a                                     |                                                   | -,-                                         |                                             | a                                             |
|                  | DR (-) SR_STU_DEWO                                                                                                    | State (Physical)                                                                                                    |                                                                                  | Physical Address                                                                            | 2                                            |                                                  |                                                     |                                               |                                                   |                                             |                                             | 5                                             |
|                  | R (-) SR STU DEMO                                                                                                    | Zip (Physical)                                                                                                    |                                                                                  | Physical Address                                                                            |                                              |                                                  | Close                                               |                                               |                                                   |                                             |                                             |                                               |
|                  |                                                                                                    |                                                                                                    |                                                                                  |                                                                                             |                                              | -                                                |                                                     | -                                             | -                                                 |                                             | -                                           | · · ·                                         |
|                  |                                                                                                    |                                                                                                    |                                                                                  |                                                                                             |                                              |                                                  |                                                     |                                               |                                                   |                                             |                                             |                                               |

#### Click **Save**.

Click **< Forms** to return to the Form Management page.

# Form Editor Edit the form by adding and positioning fields. When using fields with an asterisk (\*) you can only use other fields which exist within the same table. Th < Forms Preview Form Copy Form Current Language Context: English

PP

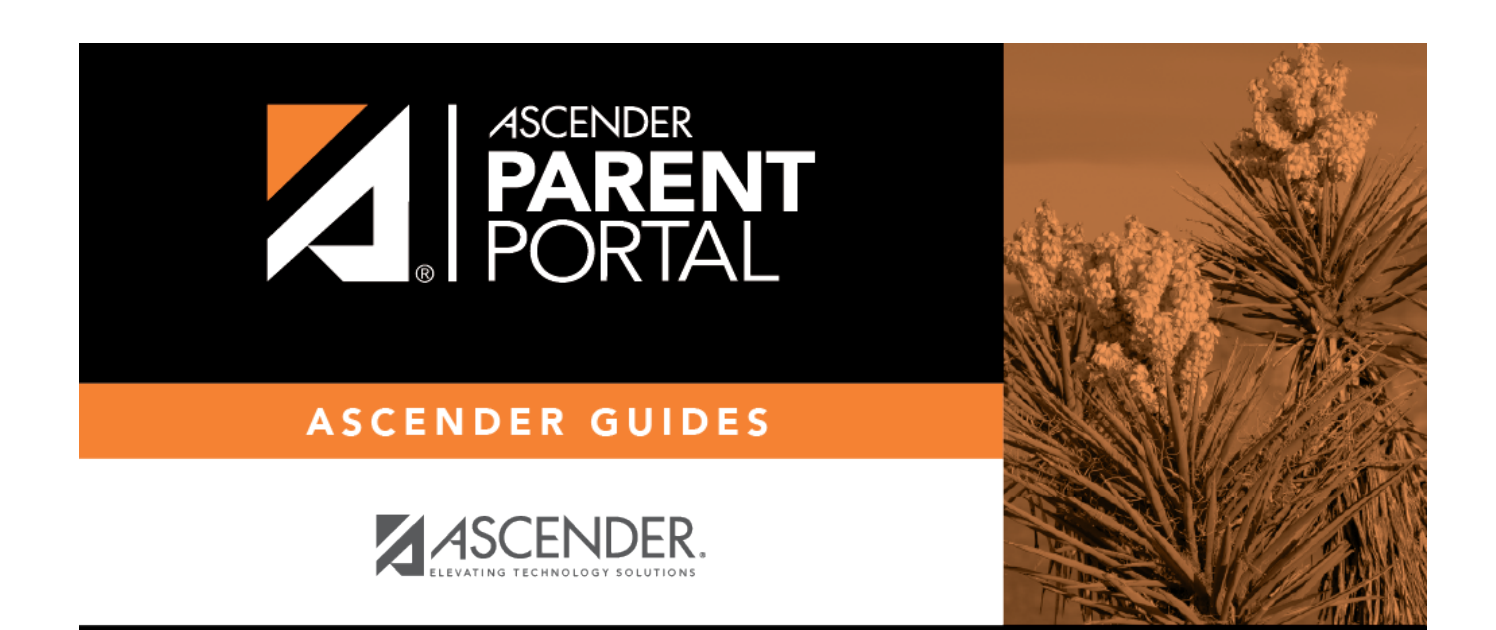

## **Back Cover**